## Инструкция пользователя по настойке услуги Виртуальная АТС.

Шаг 1. Войти в домен своей компании. Для этого набрать в строке браузера vpbx.mark-itt.ru и ввести логин и пароль, выданный менеджером.

| ← → C □ vpbx.mark-itt.ru/login |          | 🕈 🏠 🚳 🚍 |
|--------------------------------|----------|---------|
|                                | Логин    |         |
|                                | boss     |         |
|                                | flagone. |         |
|                                |          |         |
|                                | войти    |         |

Во вкладке Сотрудники вы увидите имя первого сотрудника с ролью director.

| ← ⇒ C 🗋 vpbx.mark-itt.ru/employee |           | ₹ 🕁 🔮 🔳        |                  |           |
|-----------------------------------|-----------|----------------|------------------|-----------|
| Ats                               |           |                |                  | Профиль 🔫 |
| Сотрудники                        | СОЗДАТЬ С | сотрудника     |                  |           |
| Группы                            | Имя       | Короткий номер | Изменить/Удалить |           |
| Внутренние номера                 | Босс      |                | 00               |           |
| Внешние номера                    |           |                |                  |           |
| IVR                               |           |                |                  |           |

Шаг 2. Завести внутренний номер (из диапазона 300..699) и присвоить его сотруднику с именем Босс (роль – director). Для этого войти во вкладку Внутренние номера и назначить:

- для заведенного внутреннего номера внешний номер (АОН) из выпадающего списка;

- персональные ограничения для видов связи (внутризоновая, междугородная через «8», международная через «8-10», междугородная через «7», международная через «7-10»).

| ← → C 🗋 vpbx.mark-itt.ru/pho                                       | one_short/add_edit                                                                                                    |                                           |       |                 |               |          | 7 ☆ 🚳 🔳 |
|--------------------------------------------------------------------|----------------------------------------------------------------------------------------------------|-------------------------------------------|-------|-----------------|---------------|----------|---------|
| Ats                                                                |                                                                                                    |                                           |       |                 |               |          |         |
| Сотрудники<br>Группы<br>Внутренние номера<br>Внешние номера<br>IVR | Коротний номер<br>300<br>АСН<br>918237<br>Сотурдник<br>Босс<br>Старудник<br>Босс<br>Старудник<br>Босс<br>Старудник<br>Босс<br>Старудник<br>Босс<br>Старудник<br>Босс | 1997<br>-1997 - 1996 - 1996 - 1997 - 1996 |       | - <b>ම</b><br>- |               |          |         |
|                                                                    | tolkogorad                                                                                                    | zona 🛛                                    | Stock | ☑ 810xxx        | <b>7</b> 7xxx | ✓ 710xxx |         |
|                                                                    | The SPRapers                                                                                                    |                                           |       |                 |               |          |         |

- логин и пароль для настройки соединения.

Шаг 3. Завести нового сотрудника. Для этого войти во вкладку Создать сотрудника.

| 4 | -                 |                    |                | ♥☆               | • = |
|---|-------------------|--------------------|----------------|------------------|-----|
| A | ts                |                    |                | Префил           | . + |
| 1 | Сотрудники        | СОЗДАТЬ СОТРУДНИКИ |                |                  |     |
| 1 | Группы            | Имя                | Короткий номер | Изменить/Удалить |     |
|   | Внутренние номера | Босс               | 300            | 00               |     |
|   | Внешние номера    |                    |                |                  |     |
|   | IVR               |                    |                |                  |     |

Назначить имя и роль сотрудника, логин и пароль для его авторизации.

| ← → C C vpbx.mark-itt.ru/employees/                        | create                                                              | የ☆ 💩 ☰    |
|------------------------------------------------------------|---------------------------------------------------------------------|-----------|
| Ats                                                        |                                                                     | Профиль 👻 |
| Сотрудники<br>Группы<br>Внутрение номера<br>Внешние номера | Nes  KOsep1 Pons 8 centrale User                                    |           |
| IVR                                                        | Lason<br>Lipone<br>Conzensul reporteil novep<br>— Budeparte Homep — |           |
|                                                            | Почта<br>Мобильний                                                  |           |
|                                                            | СОХРАНИТЬ                                                           |           |

Шаг 4. Назначить внутренний номер нового сотрудника. Для этого войти во вкладку Внутренние номера.

| ← → C D vpbxmark-ittru/phone_short |                    |       |        |                  | ¥ ☆ 🚳 🗮   |
|------------------------------------|--------------------|-------|--------|------------------|-----------|
| Ats                                |                    |       |        |                  | Профиль 👻 |
| Сотрудники                         | ДОБАВИТЬ<br>Статус | Номер | AOH    | Изменить/Удалить |           |
| Группы<br>Внутренние номера        | ~                  | 300   | 918237 | 00               |           |
| Внешние номера<br>IVR              |                    |       |        |                  |           |

Назначить внутренний номер, ограничения на связь, SIP-логин и SIP-пароль для настройки оборудования.

| ← → C 🗋 vpbx.mark-itt.ru/pho                                       | one_short/add_edit                                                                                                    |                                                 |    |         |              |        | ۳ 🏠 🚥 🗉 |
|--------------------------------------------------------------------|----------------------------------------------------------------------------------------------------|-------------------------------------------------|----|---------|--------------|--------|---------|
| Ats                                                                |                                                                                                    |                                                 |    |         |              |        |         |
| Сотрудники<br>Группы<br>Внутренние номера<br>Внешние номера<br>IVR | Короткий номер<br>301<br>АСН<br>— Выберите номер —<br>Сотурание<br>Козер 1<br>Статус<br>Статус<br>Статус<br>Статус<br>Статус<br>Статус<br>Статус |                                                 |    | -⊗<br>- |              |        |         |
|                                                                    | tolkogorod znost-mg8 mg7<br>("tolkogorod "true,"zona" true,"mg8"<br>tolkogorod<br>BP-ecres<br>user1 vnutrenniy<br>true<br>BP-repats              | true, img7-true, imn8-false, imn7-false<br>zona | e) | B10xx   | <b>2</b> 7xx | 710xxx |         |
|                                                                    | Перевдочсяция<br>Отка Отка Вкл<br>СОХРАНИТЬ                                                                                                    |                                                 |    |         |              |        |         |

## Теперь сотрудников двое.

| ← → C 🗋 vpbx.mark-itt.ru/ph | hone_short |       |        |                  | የ 🏠 🛷 😑   |
|-----------------------------|------------|-------|--------|------------------|-----------|
| Ats                         |            |       |        |                  | Профиль 👻 |
| Сотрудники                  | добавить   |       |        |                  |           |
| Группы                      | Статус     | Номер | АОН    | Изменить/Удалить |           |
| Внутренние номера           | ~          | 300   | 918237 | 00               |           |
| Внешние номера              | ~          | 301   |        | 00               |           |
| IVR                         |            | 301   |        |                  |           |

Примечания:

1.Заведение внутреннего номера, не назначенного определенному сотруднику невозможно.

2.Один и тот же внешний номер (АОН) можно напрямую назначить только на один внутренний номер. Если необходимо назначить внешний номер на несколько внутренних номеров, то нужно создать группу, назначить для нее внешний номер и добавлять в эту группу сотрудников с внутренними номерами.

3. Чтобы создать группу из двух имеющихся сотрудников, необходимо, чтобы ни к одному из внутренних номеров не был бы прикреплен внешний номер. Так как вы уже назначили внутреннему номеру 300 внешний номер, помощью кнопки Изменить нужно удалить внешний номер для этого внутреннего номера.

| ← → C D vpbscmark-ittru/phone_short?id=2 |          |       |     |                  | 🐨 🕈 🕈     |
|------------------------------------------|----------|-------|-----|------------------|-----------|
| Ats                                      |          |       |     |                  | Профиль 👻 |
| Сотрудники                               | добавить |       |     |                  |           |
| Группы                                   | Статус   | Номер | АОН | Изменить/Удалить |           |
| Внутренние номера                        | ~        | 300   |     | 00               |           |
| IVR                                      | ~        | 301   |     | 00               |           |

Шаг 5. Создать группу. Для этого во вкладке Группы назначить имя группы, ее короткий номер (из диапазона 700-999), внешний номер и стратегию дозвона в группе.

| ← → C 🗋 vpbx.mark-itt.ru/gro | up/create                                                      |     | <b>약</b> ☆ 💿 🗏 |
|------------------------------|----------------------------------------------------------------|-----|----------------|
| Ats                          |                                                                |     | Профиль 🔫      |
| Сотрудники                   | ifus<br>Fpynna1                                                |     |                |
| Группы<br>Внутренние номера  | лан<br>— Выберите номер —                                      |     |                |
| Внешние номера               | Стватегия дозвона<br>Звонят все (ringall)                      | . 0 |                |
|                              | Линейная (linear)                                              |     |                |
|                              | Самому не занятому (leastrecent)                               |     |                |
|                              | weree un annousannuny (eresicaiis)<br>Случайный выбор (random) |     |                |
|                              | Случайный выбор с памятью (птетогу)                            |     |                |
|                              | Линейное с памятью (rrordered)                                 |     |                |

## Стратегии дозвона в группе:

Звонят все (ringall) - Одновременно звонят телефоны всех членов группы, до того момента, пока кто-нибудь не возьмет трубку.

Линейная (linear) - Звонок поступает сотрудника в том порядке, в котором они выстроены в группе.

Самому не занятому (leastrecent) - Входящие звонки будут поступать самому свободному сотруднику в группе. Система делает мониторинг активности сотрудников и считает их КПД, после чего входящий звонок будет переадресован самому незанятому Сотруднику в течении рабочего дня.

Менее организованному(fewestcalls) - Входящие звонки будут адресоваться менее организованным сотрудникам, т.е. сотрудникам, у которых больше всего незаконченных разговоров (т.е. ситуаций, когда Клиент первым положил трубку).

Случайный выбор (random) - Звонки будут переадресовываться случайным образом на абсолютно любого свободного сотрудника. Случайный выбор с памятью (rrmemory) - Звонок поступает любому доступному сотруднику в группе, но с учетом того, кто отвечал на последний входящий звонок.

Линейное с памятью (rrordered) - Звонок поступает доступному сотруднику в группе порядке заданной очереди, но с учетом того, кто отвечал на последний входящий звонок.

| ← ⇒ C D vpbx.mark-ittru/group?id=2            |                |                      |                |        |                  |           |
|-----------------------------------------------|----------------|----------------------|----------------|--------|------------------|-----------|
| Ats                                           |                |                      |                |        |                  | Профиль 🔫 |
| Сотрудники                                    | СОЗДАТЬ ГРУППУ |                      |                |        |                  |           |
| Группы                                        | Имя            | Стратегия дозвона    | Короткий номер | АОН    | Изменить/Удалить |           |
| Внутренние номера                             | Группа1        | Звонят все (ringall) | 700            | 918237 | 00               |           |
| Внешние номера                                |                |                      |                |        |                  |           |
| Группы<br>Внутренние номера<br>Внешние номера | Fpynna1        | Звонят все (ringall) | 700            | 918237 |                  |           |

Шаг 6. Добавить сотрудников в группу. Для этого воспользоваться меню Пользователи группы.

| ← → C 🗋 vpbx.mark-itt.ru/group/ | edit?id=2                                   |     | ۶ 🏠 😅 😑 |
|---------------------------------|---------------------------------------------|-----|---------|
| Ats                             |                                             |     |         |
| Сотрудники                      | ituri<br>Epynnal                            |     |         |
| Группы                          |                                             |     |         |
| Внутренние номера               | 918237                                      |     |         |
| Внешние номера                  | Стратегия дозвона                           |     |         |
| IVR                             | Звонят все (ringall)                        | · • |         |
|                                 | Короткий номер пулты                        |     |         |
|                                 | 700                                         |     |         |
|                                 | Таймаут                                     |     |         |
|                                 | 0                                           |     |         |
|                                 | СОХРАНИТЬ                                   |     |         |
|                                 | Пользователи группы:                        |     |         |
|                                 | Bocc x Kosel x                              |     |         |
|                                 |                                             |     |         |
|                                 | Поладова в сотрудников од короткото нолесна |     |         |
|                                 | • Добавить                                  |     |         |

Теперь при звонке на внешний номер группы или внутренний номер группы звонок будет распределяться по внутренним номерам членов группы согласно выбранной стратегии.

Шаг 7. Добавить голосовое меню (IVR). Для этого воспользоваться вкладкой IVR и загрузить файл формата .wav размером не более 100Мб.

| ← → C D vpbx.mark-itt.ru/ivr/add_edit |                                              |                   | P 🔂 🚳 🔳    |
|---------------------------------------|----------------------------------------------|-------------------|------------|
| Ats                                   |                                              |                   | Профиль 👻  |
| Сотрудники<br>Группы                  | itus<br>IVR Pora a Konura                    | Загрузить<br>файл | Незатрукен |
| Внутренние номера<br>Внешние номера   | СОХРАНИТЬ СОХРАНИТЬ ІVR И ЗАПОЛНИТЬ ДЕЙСТВИЯ |                   |            |
| IVR                                   |                                              |                   |            |

Дополнение. Перевод звонка с помощью телефонного аппарата. Для этого нажать на клавиатуре телефона клавишу # (решетка) и внутренний номер сотрудника или группы.

Продуктивного общения!